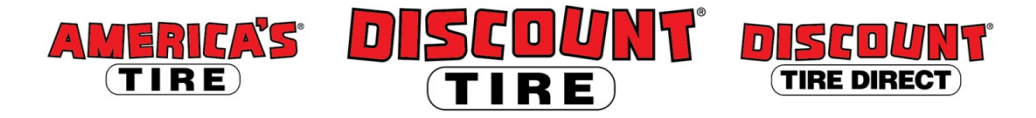

## Workday Update Your Contact Information

To update your contact information, log in to Workday and follow the steps below.

Logging in at a store or shared company computer, click the Workday icon on your desktop to get started.

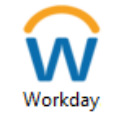

Logging in anywhere else, point your web browser to: <u>https://www.myworkday.com/tires</u>

Use your employee ID number to log in.

Forgot your password? Follow on-screen instructions if you need help signing in.

| Steps to update your contact information:                                                   | Look for                       |
|---------------------------------------------------------------------------------------------|--------------------------------|
| From the Workday home page, click on the <b>Personal</b><br>Information worklet.            | Personal<br>Information        |
| Then, under Change, click on Contact Information.                                           | Contact Information            |
| Towards the top-left corner of the page, click the <b>Edit</b> button.                      | Edit                           |
| To <i>change</i> any of the existing information, click the <b>edit icon</b> to the right:  | Ø                              |
| To <i>add</i> additional information for any section, simply click the <b>Add</b> button.   | Add                            |
| When you are finished with your contact info, click the <b>Submit</b> button at the bottom. | Submit                         |
| On the following screen, you'll get the confirmation:<br>"Process Successfully Completed."  | Process Successfully Completed |
| Click the <b>Done</b> button at the bottom of the screen:                                   | Done                           |

Questions? Please contact your HR Benefits Team at <u>benefits@discounttire.com</u> or call (800) 347-4348.